# Konfigurieren der erweiterten offenen SSID mit dem Übergangsmodus - OWE

## Inhalt

Einleitung Voraussetzungen Anforderungen Verwendete Komponenten Hintergrundinformationen SCHULD Übergangsmodus Richtlinien und Einschränkungen: Konfigurieren Netzwerkdiagramm Konfigurationsschritte für die GUI: Für CLI konfigurieren: Überprüfung Fehlerbehebung

## Einleitung

In diesem Dokument wird beschrieben, wie Sie Enhanced Open mit dem Übergangsmodus auf dem Catalyst 9800 Wireless LAN-Controller (9800 WLC) konfigurieren und Fehler bei diesem beheben.

## Voraussetzungen

### Anforderungen

Cisco empfiehlt, dass Sie über Kenntnisse in folgenden Bereichen verfügen:

- Cisco Wireless LAN Controller (WLC) 9800
- Cisco Access Points (APs), die Wi-Fi 6E unterstützen.
- IEEE-Standard 802.11ax
- Wireshark

### Verwendete Komponenten

Die Informationen in diesem Dokument basierend auf folgenden Software- und Hardware-Versionen:

- WLC 9800-CL mit IOS® XE 17.9.3
- APs: C9130, C9136, CW9162, CW9164 und CW9166.
- Wi-Fi 6-Clients:
  - iPhone SE3.Gen. auf IOS 16
  - MacBook unter Mac OS 12
- Wi-Fi 6E-Clients:
  - Lenovo X1 Carbon Gen11 mit Intel AX211 Wi-Fi 6 und 6E Adapter mit Treiberversion 22.200.2(1).
  - Netgear A8000 Wi-Fi 6 und 6E Adapter mit Treiber v1(0.0.108)

- Mobiltelefon Pixel 6a mit Android 13;
- Handy Samsung S23 mit Android 13.

Die Informationen in diesem Dokument beziehen sich auf Geräte in einer speziell eingerichteten Testumgebung. Alle Geräte, die in diesem Dokument benutzt wurden, begannen mit einer gelöschten (Nichterfüllungs) Konfiguration. Wenn Ihr Netzwerk in Betrieb ist, stellen Sie sicher, dass Sie die möglichen Auswirkungen aller Befehle kennen.

## Hintergrundinformationen

Enhanced Open ist eine Zertifizierung, die von der WiFi Alliance als Teil des Wireless-Sicherheitsstandards WPA3 bereitgestellt wird. Es verwendet Opportunistic Wireless Encryption (OWE) in offenen (nicht authentifizierten) Netzwerken, um passives Sniffing zu verhindern und einfache Angriffe im Vergleich zu einem öffentlichen PSK-Wireless-Netzwerk zu verhindern.

Bei Enhanced Open führen Clients und der WLC (bei Central Authentication) bzw. der AP (bei FlexConnect Local Authentication) während des Zuordnungsprozesses einen Diffie-Hellman-Schlüsselaustausch durch und verwenden mit dem 4-Wege-Handshake den paarweisen Master Key Secret (PMK).

### SCHULD

Opportunistic Wireless Encryption (OWE) ist eine Erweiterung von IEEE 802.11 zur Verschlüsselung des Wireless-Mediums (IETF RFC 8110). Der Zweck der OWE-basierten Authentifizierung besteht in der Vermeidung offener, ungesicherter Wireless-Verbindungen zwischen den APs und Clients. Der OWE verwendet die auf dem Diffie-Hellman-Algorithmus basierende Verschlüsselung, um die Wireless-Verschlüsselung einzurichten. Mit OWE führen der Client und AP während des Zugriffsvorgangs einen Diffie-Hellman-Schlüsselaustausch durch und verwenden den resultierenden paarweisen Master Key (PMK)-Schlüssel mit dem 4-Wege-Handshake. Die Verwendung von OWE erhöht die Sicherheit von Wireless-Netzwerken in Bereitstellungen, in denen offene oder gemeinsam genutzte PSK-basierte Netzwerke bereitgestellt werden.

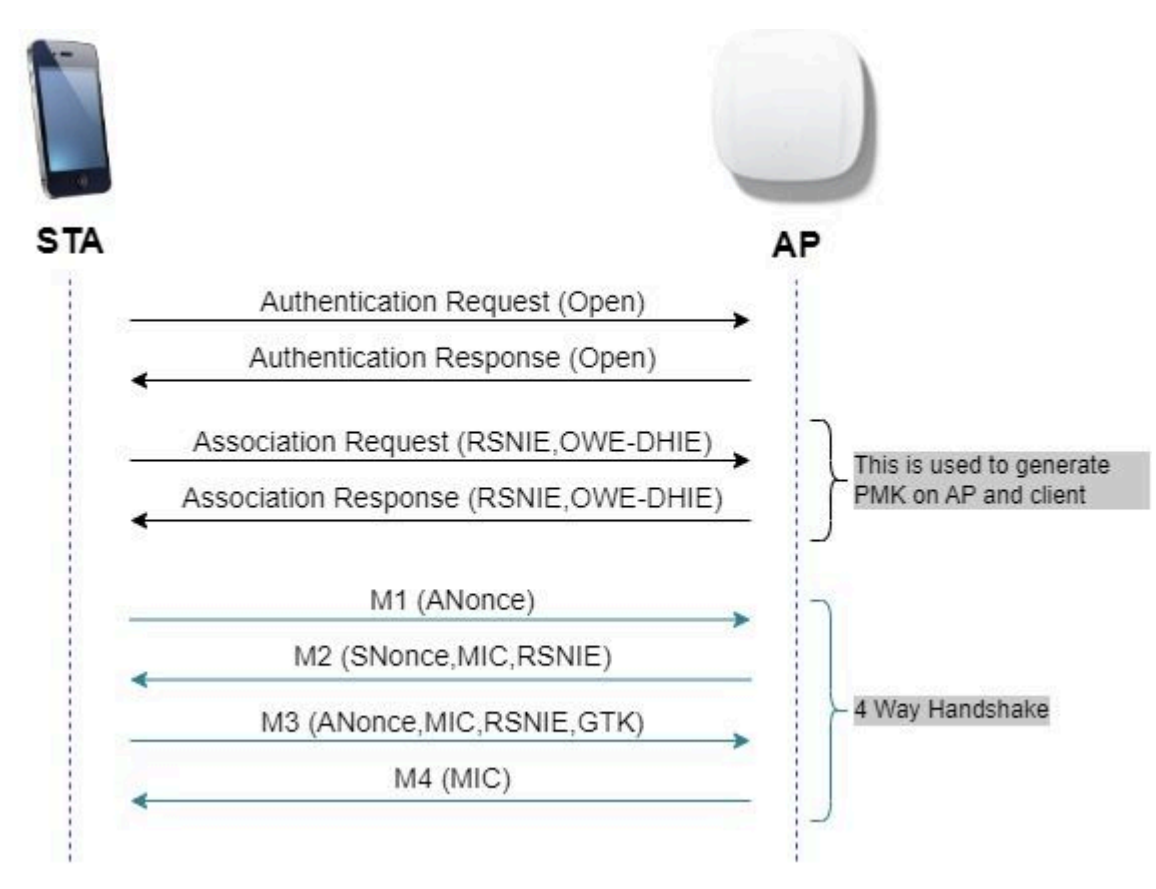

OWE-Frame-Austausch

### Übergangsmodus

In der Regel verfügen Unternehmensnetzwerke nur über eine unverschlüsselte Gast-SSID und bevorzugen beide älteren Clients, die keine erweiterten offenen und neueren Clients mit erweiterter Open-to-Co-Existenz unterstützen. Der Übergangsmodus wird speziell für dieses Szenario eingeführt.

Dies erfordert die Konfiguration von zwei SSIDs - einer verborgenen SSID zur Unterstützung von OWE und einer zweiten SSID, die offen ist und übertragen wird.

Der OWE-Übergangsmodus (Opportunistic Wireless Encryption) ermöglicht OWE- und Nicht-OWE-STAs die gleichzeitige Verbindung mit derselben SSID. Wenn alle OWE-STAs eine SSID im OWE-Übergangsmodus sehen, stellen sie eine Verbindung mit dem OWE her.

Sowohl das offene WLAN als auch das OWE WLAN übertragen Beacon-Frames. Beacon- und Probe-Response-Frames aus dem OWE-WLAN beinhalten den Wi-Fi Alliance-Anbieter IE zur Kapselung der BSSID und SSID des offenen WLAN. Entsprechend umfasst das offene WLAN auch das OWE-WLAN.

OWE-fähige STAs zeigen dem Benutzer in der Liste der verfügbaren Netzwerke nur die SSID des OWE-WLAN (extrahiert aus dem Wi-Fi Alliance-Anbieter IE in den Beacons des offenen WLAN und den Test-Antworten) an. Die Anzeige des offenen WLAN wird unterdrückt. OWE-fähige STAs werden nur mit dem OWE-WLAN eines AP im OWE-Übergangsmodus verknüpft.

#### **Richtlinien und Einschränkungen:**

- Bei erweiterter Offenheit ist nur die WPA3-Richtlinie erforderlich. WPA3 wird von Cisco Wave 1-APs (basierend auf Cisco IOS®) nicht unterstützt.
- Protected Management Frame (PMF) muss auf Required (Erforderlich) festgelegt werden. Dies wird standardmäßig mit ausschließlich WPA3 Layer 2-Sicherheit festgelegt.

• Enhanced Open funktioniert nur auf Endclients, auf denen die neueren Versionen mit Unterstützung von Enhanced Open ausgeführt werden.

## Konfigurieren

Ein typischer Anwendungsfall, bei dem der Administrator Enhanced Open konfigurieren möchte, aber dennoch älteren Clients die Verbindung mit der Gast-SSID ermöglicht.

### Netzwerkdiagramm

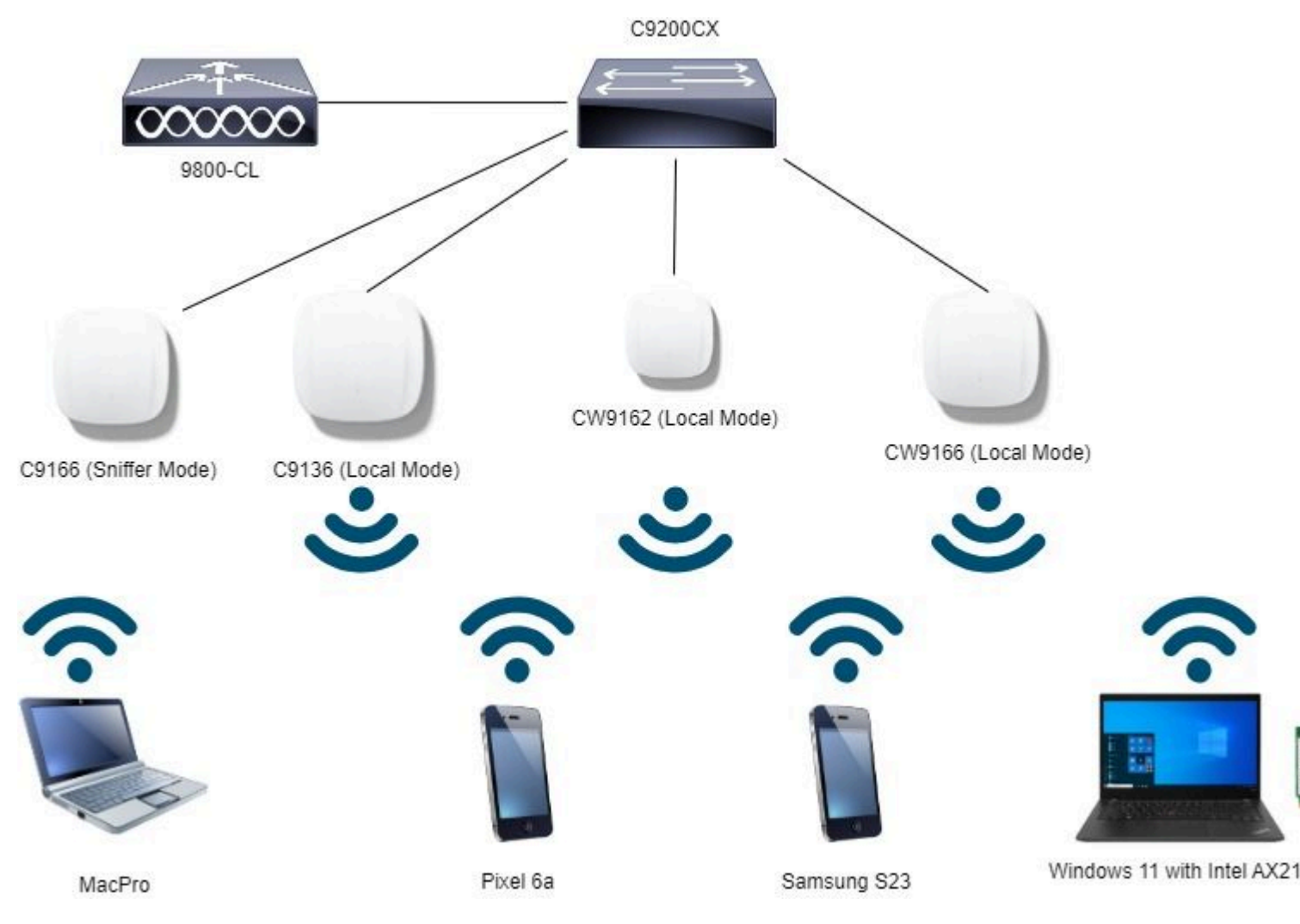

Netzwerktopologie

#### Konfigurationsschritte für die GUI:

Erstellen Sie die erste SSID mit der Bezeichnung "OWE\_Transition". In diesem Beispiel WLAN-ID 3. Stellen Sie sicher, dass die Option "Broadcast SSID" deaktiviert ist.

Schritt 1 Wählen Sie Configuration > Tags & Profiles > WLANs, um die Seite WLANs zu öffnen.

Schritt 2 Klicken Sie auf **Hinzufügen**, um ein neues WLAN hinzuzufügen > fügen Sie den WLAN-Namen "OWE\_Transition" hinzu > ändern Sie den **Status** zu **Aktivieren** > stellen Sie sicher, dass die **SSID für Broadcast** deaktiviert ist.

| Cisco Cisco Cataly   | yst 9800-C          | L Wireless Controlle       | r                |      |            | Welcome ad    | min<br>1 m 12 23 | * *            |            | 8         | 0          | 0 0       | k  |
|----------------------|---------------------|----------------------------|------------------|------|------------|---------------|------------------|----------------|------------|-----------|------------|-----------|----|
| Q. Search Menu Items | Configuratio        | in * > Tags & Profiles * 3 | > WLANs          |      |            | Edit WLAN     |                  |                |            |           |            |           |    |
| Dashboard            | + Add               | × Dolotie                  | Ione Enable WLAN |      | sable WLAN |               | A Changi         | ng WLAN p      | aramete    | irs while | le it is o | nabled w  | -  |
| Monitoring >         | Selected WLA        | Ns : 0                     |                  |      |            | General       | Security         | Advar          | ced        | Adi       | d To F     | olicy Tag | 9: |
|                      | O Statu             | s 🝸 Name                   |                  | T ID |            | Profile Name* |                  | OWE            |            |           | i.         |           |    |
| Configuration >      | 0 0                 | MacFilter                  |                  | • 1  |            | Tioner        | earling.         | Unit_          | (Tar tarbo |           | 19         |           | ľ  |
| Administration       | 0 0                 | dot1x                      |                  | • 2  |            | SSID*         |                  | OWE_Transition |            |           |            |           |    |
|                      | 0 0                 | OWE_Transition             |                  | • 3  |            | <             |                  |                |            |           | F          | 1         |    |
| C Licensing          | 0 0                 | open                       |                  | • 4  |            | WLANT         | 0.               | 3              |            | _         |            |           | 8  |
|                      | 0 0                 | wifi6E_test                |                  | • 5  |            | Status        |                  | ENABLE         | D 🔳        | ]         | )          |           |    |
| X Troubleshooting    | 10 - 4 - 1 <b>1</b> | 10 ×                       |                  |      |            | Broadca       | ast SSID         | Dis Dis        | ABLED      | j         |            | ļ         |    |
|                      |                     |                            |                  |      |            | -             |                  |                |            | _         | )          |           | 1  |
|                      |                     |                            |                  |      |            |               |                  |                |            |           |            | L         |    |

```
Device(config)# wlan OWE_Transition 3 OWE_Transition
Device(config)# no broadcast-ssid
Device(config)# no security ft adaptive
Device(config)# no security wpa wpa2
Device(config)# no security wpa akm dot1x
Device(config)# security wpa akm owe
Device(config)# security wpa transition-mode-wlan-id 4
Device(config)# security wpa wpa3
Device(config)# security pmf mandatory
Device(config)# no shutdown
```

#### **Offene SSID:**

```
Device# conf t
Device(config)# wlan open 4 open
Device(config)# no security ft adaptive
Device(config)# no security wpa
Device(config)# no security wpa wpa2
Device(config)# no security wpa awpa2 ciphers aes
Device(config)# no security wpa akm dot1x
Device(config)# security wpa transition-mode-wlan-id 3
Device(config)# no shutdown
```

## Überprüfung

Dies ist der Verifizierungsabschnitt.

Überprüfen der WLAN-Konfiguration in der CLI:

<#root>

WPA (SSN IE) : Disabled WPA2 (RSN IE) : Disabled WPA3 (WPA3 IE) : Enabled AES Cipher : Enabled CCMP256 Cipher : Disabled GCMP128 Cipher : Disabled GCMP256 Cipher : Disabled Auth Key Management 802.1x : Disabled PSK : Disabled CCKM : Disabled FT dot1x : Disabled FT PSK : Disabled FT SAE : Disabled Dot1x-SHA256 : Disabled PSK-SHA256 : Disabled SAE : Disabled OWE : Enabled SUITEB-1X : Disabled SUITEB192-1X : Disabled SAE PWE Method : Hash to Element, Hunting and Pecking(H2E-HNP) Transition Disable : Disabled CCKM TSF Tolerance (msecs) : 1000 OWE Transition Mode : Enabled OWE Transition Mode WLAN ID : 4 OSEN : Disabled FT Support : Disabled FT Reassociation Timeout (secs) : 20 FT Over-The-DS mode : Disabled PMF Support : Required PMF Association Comeback Timeout (secs): 1 PMF SA Query Time (msecs) : 200 [...] #show wlan id 4 WLAN Profile Name : open Identifier : 4

Description :

Network Name (SSID) : open

```
Status : Enabled
Broadcast SSID : Enabled
[...]
Security
802.11 Authentication : Open System
Static WEP Keys : Disabled
Wi-Fi Protected Access (WPA/WPA2/WPA3) : Disabled
OWE Transition Mode : Enabled
OWE Transition Mode WLAN ID : 3
OSEN : Disabled
FT Support : Disabled
FT Reassociation Timeout (secs) : 20
FT Over-The-DS mode : Disabled
PMF Support : Disabled
PMF Association Comeback Timeout (secs): 1
PMF SA Query Time (msecs) : 200
[...]
```

Im WLC können Sie die AP-Konfiguration aufrufen und überprüfen, ob beide WLANs auf dem AP aktiv sind:

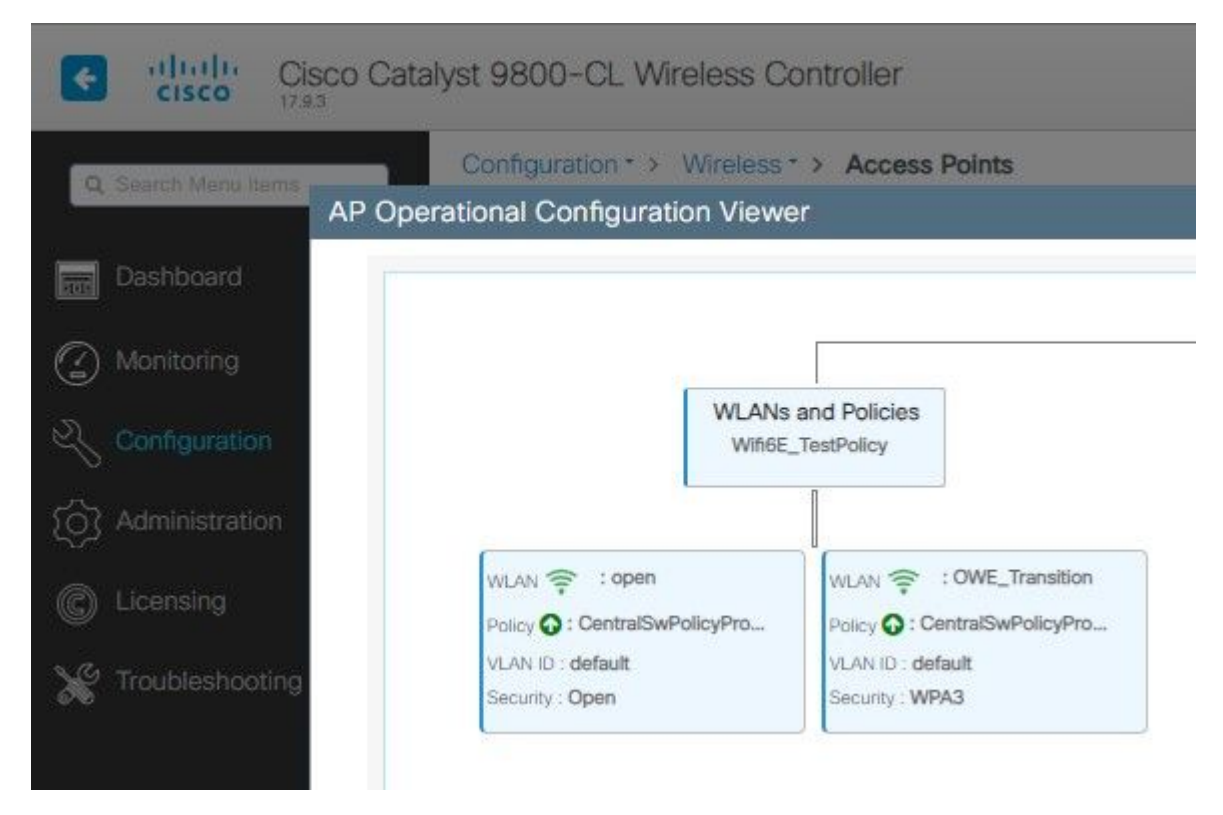

Betriebskonfigurationsanzeige für OWE-Übergangsmodus-AP

Wenn diese Funktion aktiviert ist, verfügt der Access Point nur über Beacons mit Open SSID, jedoch mit einem OWE Transition Mode Information Element (IE). Wenn sich ein Client, der eine erweiterte offene Verbindung herstellen kann, mit dieser SSID verbindet, verwendet er automatisch OWE, um die gesamte Datenverkehrszuordnung nach der Zuweisung zu verschlüsseln.

Hier ist, was Sie über die Luft beobachten können (OTA):

| No. |       | Time           | Delta    | Source                    | Destination       | Protocol | Length | Channel | Signal stre | Info                                                                       | > Frame 3561: 454 bytes on wire (3632 bi                                                                                                    |
|-----|-------|----------------|----------|---------------------------|-------------------|----------|--------|---------|-------------|----------------------------------------------------------------------------|----------------------------------------------------------------------------------------------------|
|     | 1611  | 20,685167      | 0.000111 | Cisco dd:7d:3e            | Broadcast         | 882.11   | 475    | 64      | -44 dtm     | Reacon frame, Studids, Fluids, FlagtsC. #Iw100, SSID-Willdcard (Broadcast) | > Ethernet II, Src: Cisco_d2:97:47 (74:1                                                                                                    |
|     | 3534  | 20.787074      | 0.101907 | Cisco dd:7d:1f            | Broadcast         | 892.11   | 454    | 64      | -44 dim     | Beacon frame, ShalaS1, Fhull, FlagtaC. Blaible, SSIDa"open"                | Internet Protocol Version 4, Src: 192.                                                                                                    |
|     | 1515  | 20,787682      | 0.000405 | Cisco dd:7d:3e            | Broadcast         | 802.11   | 475    | 64      | -44 d8m     | Beacon frame, Shuddis, Flueb, FlagtaC. #Ix100, SSID-Willdcard (Broadcast)  | > User Datagram Protocol, Src Port: 5555                                                                                                    |
|     | 3541  | 20.009591      | 0.101909 | Cisco dd:7d:3d            | Broadcast         | 882.11   | 454    | 64      | -45 dim     | Beacon frame, SN+3452, FN+R, Flags,C. BI+100, SSID+"coon"                  | > AiroPeek/OmniPeek encapsulated IEEE 88                                                                                                    |
|     | 35.67 | 20.030001      | 0.000417 | cisco del 24-3e           | Broadcast         | 882.11   | 475    | 24      | AL ARM      | Bearon frame Shudde Blue Flart, C Blutte SChulthfrand (Broadcast)          | > 802.11 radio information                                                                                                    |
|     | 1001  | 28.991881      | 0.101000 | C1424 44-24-14            | Broadrach         | 883.11   | 22.4   | 122     | at day      | Bearing frame Shills's Flats, C Bills StTL "Asse"                          | > 1EEE 802.11 Beacon frame, Flags:                                                                                                    |
| 1.5 | 2000  | 78.687484      | 0.000071 | Cisco ddi 74:34           | Broadcact         | 847.11   |        | - 22    | AR 484      | Basico frame, and the state, a state state and decadents                   | ✓ IEEE 802.11 Wireless Hanagement                                                                                                    |
| - 3 | 1004  | 21 055430      | 0.000973 | clice derating            | Broadcart         | 842.11   |        | 12      | Ad dam      | Bascon frame, Shitter, Flags                                               | > Fixed parameters (12 bytes)                                                                                                    |
| 0   | 2222  | 11.055434      | 0.202370 | fires dirities            | Broadcast         | 242.11   | - 22   | 100     | of day      | Reaction frame, services, frame, frame, frame, frameway, source open       | <ul> <li>Tagged parameters (352 bytes)</li> </ul>                                                                                                    |
|     | 1000  | 21.075434      | 0 101115 | Cisco_001/0136            | Broadcast.        | 842.11   |        |         |             | Basen frame filate file flags. ( State State                               | ✓ Tag: SSID parameter set: "open"                                                                                                    |
|     | 2007  | 21.1700/0      | 0.101236 | C1500_00170134            | Broadcast         | 092.11   |        |         | -40 000     | Becom France, Second, France, Fangaserratina, Barates, Saare open          | Tag Number: SSID parameter s                                                                                                    |
|     | 3558  | 21.197421      | 0.000751 | C15C0_00170136            | Broadcast         | 002.11   | 475    |         | -45 008     | Beacon frame, Sweday, Fixe, Flags+                                         | Tag length: 4                                                                                                    |
|     | 3557  | 21.279091      | 0.1016/0 | C15C0_00170134            | Broagcast         | 002.11   |        |         | -46 (88     | ecocon trate, sesses, ree, range                                           | SSID: "open"                                                                                                    |
|     | 3544  | 21.277538      | 0.000447 | C15C0_00170:36            | Broadcast.        | 802.11   | 4/5    |         | -45 (200    | erecon trade, passed, rate, right                                          | > Tag: Supported Bates 6(8), 9, 1                                                                                                    |
| 120 | 3562  | 21.402640      | 0.101102 | C15C0_00170134            | ercoocest.        | 892.11   | 494    |         | -40 068     | pracon trane, Shepes/, Phee, Plags                                         | > Tag: DS Parameter set: Current                                                                                                    |
|     | 3562  | 21.402040      | 0.000400 | C15C0_00:70:88            | erceocast         | 802.11   | 4/3    |         | -40 068     | seacon frame, share's, Fine, Fings                                         | > Teg: Traffic Indication Hap (T1                                                                                                    |
|     | 3563  | 21.433282      | 0.031242 | IntelCor_98:58:_          | Broadcast         | 802.11   | 219    | - 64    | -34 dem     | Probe Request, SH+106, FN+0, FLags+C, SSID+"UHE_Transition"                | > Tag: Country Information: Count                                                                                                    |
|     | 3564  | 21.434668      | 0.001386 | 192.168.1.15              | 192.168.1.121     | 802.11   | 76     | 64      | -35 d8m     | Acknowledgement, Flags+C                                                   | > Tag: Power Constraint: 3                                                                                                    |
|     | 3565  | 21.448921      | 0.014253 | IntelCor_98:58:           | Broadcast         | 802.11   | 219    | - 64    | -35 d8m     | Probe Request, SN+187, FN+0, Flags+C, SSID+"OHE_Transition"                | > Tag: TPC Report Transmit Power:                                                                                                    |
|     | 3566  | 21.450181      | 0.001260 | C1sco_dd:7d:3e            | IntelCor_96:58:0f | 802.11   | +03    | - 64    | -46 dbm     | Probe Response, SN+62, FN+0, Flags+C, EI+100, SSID+"OHE_Transition"        | ) Tag- OPCS Load Element SHI Sta                                                                                                    |
|     | 3567  | 21.450181      | 0.000000 | 192.168.1.15              | 192.168.1.121     | 802.11   | 76     | 64      | -35 dbm     | Acknowledgement, Flagi+C                                                   | ) Tag- Di Snahled (anabilities /S                                                                                                    |
| 3   | 3568  | 21.583954      | 0.053003 | Cisco_dd:7d:3f            | Broadcast         | 892.11   | 454    | 64      | -46 dbm     | Beacon frame, SN+3458, FN+8, Flags+C, BI+188, SSID+"open"                  | > Tag: AT Canabilities (BD) the O                                                                                                    |
|     | 3569  | 21.584428      | 0.000444 | C15C0_0017013e            | Broadcast         | 802.11   | 475    | 64      | -45 dBm     | Beacon frame, SN+692, FN+0, Flags+C, 81+100, SSID+Hildcard (Broadcast)     | They of Tedeparties (855 the St                                                                                                    |
|     | 3570  | 21.518478      | 0.014050 | 192.168.1.15              | 192.168.1.121     | 802.11   | 76     | - 64    | -42 d8m     | Clear-to-send, flags+C                                                     | A Tag. Fit and a cashilities (1)                                                                                                    |
| 1.5 | 3625  | 21.542499      | 0.024021 | IntelCor_98:58:           | Cisco_dd:7d:3e    | 882.11   |        | - 64    | -34 d8m     | Authentication, SN=4, FN=8, Flags=C                                        | / Tag: Extended Capabilities (11                                                                                                    |
| 1.5 | 3626  | 21,542561      | 0.000062 | 192.168.1.15              | 192.168.1.121     | 802.11   | 76     | - 64    | -45 dBm     | Acknowledgement, Flags+C                                                   | 7 Tag: VMT Capacities                                                                                                    |
| 1.1 | 3627  | 21.543892      | 0.001331 | <pre>cisco_dd:7d:3e</pre> | IntelCor_98:58:0f | 882.11   | 96     | 64      | -45 d8m     | Authentication, SNu@, FlugsC                                               | / Tag: VNI Operation                                                                                                    |
| 1.1 | 3628  | 21.543892      | 0.000000 | 192.168.1.15              | 192.168.1.121     | 802.11   | 76     | - 64    | -34 d8m     | Acknowledgement, Flags+C                                                   | 7 Tagt 1X Power Envelope                                                                                                    |
|     | 3629  | 21.545841      | 0.001949 | IntelCor_98:58:.          | Cisco_dd:7d:3e    | 802.13   | 324    | 64      | -34 d8m     | Association Request, SN+5, FN+0, Flags+C, SSID="DuE_Transition"            | > Tag: Resuces Neignbor Report                                                                                                    |
|     | 3638  | 21.545841      | 0.000000 | 192.168.1.15              | 192.168.1.121     | 802.11   | 76     | 64      | -45 d8m     | Acknowledgement, Flags+C                                                   | > EXT TAG: HE CADADILITIES                                                                                                    |
|     | 3632  | 21.553468      | 0.007627 | 192.168.1.15              | 192.168.1.121     | 802.11   | 76     | - 64    | -34 d8m     | Acknowledgement, Flags+C                                                   | > Ext Tag: HE operation                                                                                                    |
|     | 3633  | 21.554924      | 0.001456 | IntelCor_98:58:.          | Cisco_dd:7d:3e    | 802.11   | 93     | - 64    | -15 dbm     | Action, SN+6, FN+0, Flags+C                                                | > Ext Tag: Spatial Rouse Paramete                                                                                                    |
|     | 3634  | 21.554924      | 0.000000 | 192.168.1.15              | 192.168.1.121     | 802.11   | 76     | - 64    | -45 dbm     | Acknowledgement, Flags+C                                                   | > Ext Tag: HU EDCA Parameter Set                                                                                                    |
|     | 3635  | 21,556591      | 0.001667 | cisco_dd:7d:3e            | IntelCor_98:58:0f | EAPOL.   | 221    | 64      | -45 dbm     | Key (Message 1 of 4)                                                       | ) Tag: Vendor Specific: Hicrosoft                                                                                                    |
|     | 3434  | 21.556957      | 0.000366 | 192.168.1.15              | 192.168.1.121     | 802.11   | 76     | 64      | -36 d8m     | Acknowledgement, Flags+C                                                   | <ul> <li>Tag: Vendor Specific: W1-F1 All</li> </ul>                                                                                                    |
|     | 3637  | 21.558653      | 0.001696 | IntelCor_98:58:.          | Cisco_dd:7d:3e    | EAPOL    | 227    | 64      | -36 dbm     | Key (Hessage 2 of 4)                                                       | Tag Number: Vendor Specific                                                                                                    |
|     | 3634  | 21.558653      | 0.000000 | 192.168.1.15              | 192.168.1.121     | 802.11   | 76     | 64      | -45 d8m     | Acknowledgement, Flags+C                                                   | Tag length: 25                                                                                                    |
|     | 3639  | 21.568986      | 0.002253 | cisco.dd:7d:3e            | IntelCor_98:58:0f | EAPOL    | 295    | 64      | -45 d8m     | Key (Nessage 3 of 4)                                                       | OUI: 50:6f:98 (H1-F1 Alliand                                                                                                    |
|     | 3648  | 21.568986      | 0.000000 | 192.168.1.15              | 192.168.1.121     | 802.11   | 76     | 64      | -36 d8m     | Acknowledgement, FlagsC                                                    | Vendor Specific OUI Type: 28                                                                                                    |
|     | 3642  | 21.561916      | 0.001010 | IntelCor 98:58:           | Cisco dd:7d:3e    | EAPOL    | 199    | 64      | -44 d8m     | Key (Message 4 of 4)                                                       | 8551D: C1sco_dd:7d:3e (00:df                                                                                                    |
|     | 3643  | 21.561964      | 0.000045 | 192.168.1.15              | 192.168.1.121     | 892.11   | 76     | 64      | -45 d8m     | Acknowledgement, FlagseC                                                   | SSID length: 14                                                                                                    |
|     | 3644  | 21.566689      | 0.004725 | 192.168.1.15              | 192,168,1,121     | 892.11   | 119    | 64      | -45 dim     | Trigger Buffer Status Report Poll (RSRP), FlagteC                          | SSID: OwE_Transition                                                                                                    |
|     | 3646  | 21.567471      | 0.000782 | 192,168,1.15              | 192.168.1.121     | 802.11   | 74     | 64      | -37 dim     | Acknowledgement, FlagiwC                                                   | > Tag: Vendor Specaraci Casco Sys                                                                                                    |
|     | 3648  | 21,567530      | 0.000055 | 192,168,1.15              | 192.168.1.121     | 802.11   | 76     | 64      | -37 dam     | Acknowledgement, FlagseC                                                   | ) Tag: Vendor Specific: Cisco Sys                                                                                                    |
|     | 1649  | 21.568554      | 0.001074 | Cisco dd:7d:3e            | IntelCor 95:55 of | 802.11   | 110    | 64      | -45 dam     | Action, SN+2, FN+0, Flags+, pC(Walformed Packet)                           | ) Tag: Vendor Specific: Cisco Sys                                                                                                    |
|     | 1458  | 21.568554      | 0.000000 | 197.168.1.15              | 192.168.1.121     | 802.11   | 74     | 64      | -37 dam     | Acknowledgement, Flags,C                                                   | 242-252 States 2000 - 2000 States 2000 States 2000 Sta |
|     |       | and the second |          |                           |                   |          |        |         | and sends   |                                                                            |                                                                                                    |

OWE Transition Open SSID Beacon

Das mit SSID "open" gesendete Beacon enthält den OWE Transition Mode IE mit den erweiterten offenen SSID-Details, wie BSSID und SSID-Name "OWE\_Transition".

Es gibt auch Beacons OTA mit der SSID versteckt und wenn wir nach bssid filtern, werden die Frames an die BSSID **00:df:1d:dd:7d:3e** gesendet, die die BSSID innerhalb des OWE-Übergangsmodus IE ist:

|    |      |           |           |                  |                   |        |      |      |         |                                                                        | the second design of the second second s |
|----|------|-----------|-----------|------------------|-------------------|--------|------|------|---------|------------------------------------------------------------------------|----------------------------------------------------------------------------------------------------|
|    | 3533 | 28,655167 | 0.000111  | Cisco dd:7d:3e   | Broadcast         | 882.11 | 475  | 64 . | 44 d0e  | Bracon frame, SN+624, FN+0, Flags,C. 82+100, SSID-Wildcard (Broadcast) | > Ethernet II, Src: Cisco_d2:97:47 (74                                                                                                    |
|    | 3534 | 20.757074 | 0.101907  | Cisco_dd:7d:3f   | Broadcast         | 802.11 | 454  | 64 - | 44 d8m  | Beacon frame, SN+3451, FN+0, Flags+C, BI+100, SSID+"open"              | > Internet Protocol Version 4, Src: 15                                                                                                    |
|    | 3535 | 20.787682 | 0.000600  | Cisco_dd:7d:3e   | Broadcast         | 802.11 | 475  | 64 - | 44 d8m  | Beacon frame, SN+685, FN+0, Flags+C, BI+100, SSID+wildcard (Broadcast) | > User Datagram Protocol, Src Port: 59                                                                                                    |
|    | 3541 | 20.009591 | 0.101909  | Cisco_dd:7d:3f   | Broadcast         | 802.11 | 454  | 64 - | 45 d8m  | Beacon frame, SN+3452, FN+0, Flags+C, BI+100, SSID+"open"              | > AiroPeek/OmniPeek encapsulated IEEE                                                                                                    |
|    | 3542 | 20.090003 | 0.000412  | Cisco_dd:7d:3e   | Broadcast         | 802.11 | 475  | 64 - | 45 d8m  | Beacon frame, Shu6B6, FNu0, FlaginC, BIx100, SSID-wildcard (Broadcast) | > S02.11 radio information                                                                                                    |
|    | 3553 | 20.991883 | 0.101000  | Cisco_dd:7d:3f   | Broadcast         | 802.11 | 454  | 64 - | 45 d8m  | Beacon frame, SN+3453, FN+0, Flags+C, BI+100, SSID+"open"              | ✓ IEEE 802.11 Beacon frame, Flags:                                                                                                    |
|    | 3554 | 20.992456 | 0.000573  | Cisco_dd:7d:3e   | Broadcast         | 802.11 | 475  | 64 - | 45 d@m  | Beacon frame, SN+687, FN+0, Flags+C, 81+100, SSID-Wildcard (Broadcast) | Type/Subtype: Beacon frame (8x00                                                                                                    |
|    | 3555 | 21.095434 | 0.102975  | Cisco_dd:7d:3f   | Broadcast         | 802.11 | 454  | 64 - | 46 d8m  | Beacon frame, SN+3454, FN+0, Flags+C, BI+100, SSID="open"              | > Frame Control Field: 0x8000                                                                                                    |
|    | 3556 | 21.095434 | 0.000000  | Cisco_dd:7d:3e   | Broadcast         | 802.11 | 475  | 64 - | 46 d8m  | Beacon frame, SN+688, FN+0, Flags+C, BI+100, SSID+wildcard (Broadcast) | .000 0000 0000 0000 - Duration: (                                                                                                    |
|    | 3557 | 21.196678 | 0.101236  | Cisco_dd:7d:3f   | Broadcast         | 802.11 | 454  | 64 - | 45 d8m  | Beacon frame, SN+3455, FN+0, flags+C, BI+100, SSID="open"              | Receiver address: Broadcast (ff:                                                                                                    |
|    | 3554 | 21.197421 | 0.000751  | Cisco_dd:7d:3e   | Broadcast         | 802.11 | 475  | 64 - | 45 d8m  | Beacon frame, SN+689, FN+8, Flags+C, BI+180, SSID+wildcard (Broadcast) | Destination address: Broadcast (                                                                                                    |
|    | 3559 | 21.299091 | 0.101670  | Cisco_dd:7d:3f   | Broadcast         | 802.11 | 454  | 64 - | 46 d8m  | Beacon frame, SN+3456, FN+0, Flags+C, BI+100, SSID+"open"              | Transmitter address: Cisco_dd:7d                                                                                                    |
|    | 3560 | 21.299538 | 0.000447  | Cisco_dd:7d:3e   | Broadcast         | 802.11 | 475  | 64 - | 45 d@m  | Beacon frame, SN+690, FN+0, Flags+C, BI+100, SSID+wildcard (Broadcast) | Source address: Cisco dd:7d:3e ()                                                                                                    |
|    | 3561 | 21.401640 | 0.102102  | Cisco_dd:7d:3f   | Broadcast         | 802.11 | 454  | 64 - | 46 dem_ | Brance frame SholaST, Dud Claps. 7, 87-100, SST0-"open"                | 855 Id: C1sco_dd:7d:3e (00:df:1d                                                                                                    |
| 1  | 3562 | 21.402040 | 0.000400  | Cisco_dd:7d:3e   | Broadcast         | 882.11 | 475  | 64 - | 46 den  | Beacon frame, SN+691, FN+0, Flags+C, BI+100, SSID+Wildcard (Broadcast) | eeee - Fragment n                                                                                                    |
| 12 | 3567 | 21.433282 | 0.031242  | IntelCor_98:58:_ | Broadcast         | 802.11 | 219  | 64 - | 34 dem  | Proce Request, Juwise, Fire, Figgs, Jack One remaining                 | 0010 1011 0011 + Sequence n                                                                                                    |
|    | 3564 | 21.434668 | 0.001306  | 192.168.1.15     | 192.168.1.121     | 802.11 | 76   | 64 - | 35 d8m  | Acknowledgement, Flagi+C                                               | Frame check sequence: ex0000000                                                                                                    |
|    | 3565 | 21.448921 | 0.014253  | IntelCor_98:58:_ | Broadcast         | 802.11 | 219  | 64 - | 35 dbm  | Probe Request, SN+187, FN+0, Flags+C, SSID+"ONE_Transition"            | [FCS Status: Unverified]                                                                                                    |
|    | 3566 | 21.450101 | 0.001260  | Cisco_dd:7d:3e   | IntelCor_95:58:0f | 802.11 | 403  | 64 - | 46 dbm  | Probe Response, SN+62, FN+8, Flags+C, 81+100, SSID+"ONE_Transition"    | ✓ IEEE 802.11 Wireless Hanagement                                                                                                    |
|    | 3567 | 21.450181 | 8.000000  | 192.168.1.15     | 192.168.1.121     | 802.11 | 76   | 64 - | 35 d8m  | Acknowledgement, Flagi+C                                               | > Fixed parameters (12 bytes)                                                                                                    |
|    | 3568 | 21.503984 | 0.053803  | Clsco_dd:7d:3f   | Broadcast         | 802.11 | 454  | 64 - | 46 d8m  | Beacon frame, SN+3450, FN+0, Flags+C, BI+100, SSID="open"              | V Taread caranatacs (37) bytas)                                                                                                    |
|    | 3569 | 21.504428 | 0.000444  | Cisco_dd:7d:3e   | Broadcast         | 802.11 | 475  | 64 - | 46 d8m  | Reacon frame, SN+692, FN+0, Flags+C, BI+100, SSID+Wildcard (Broadcast) | ✓ Tag: SSID parameter set: Wild                                                                                                    |
|    | 3570 | 21.518478 | 8.014050  | 192.168.1.15     | 192.168.1.121     | 802.11 | 76   | 64 - | 42 088  | Clear-to-send, Flags+C                                                 | Tag Number: SSID parameter                                                                                                    |
|    | 3625 | 21.542499 | 0.024021  | IntelCor_98:58:_ | Clsco_dd:7d:3e    | 802.11 | 96   | 64 - | 34 d8m  | Authentication, SN+4, FN+0, Flags+C                                    | Tag length: 0                                                                                                    |
|    | 3626 | 21.542561 | 0.000062  | 192.168.1.15     | 192.168.1.121     | 802.11 | 76   | 64 - | 45 088  | Acknowledgement, FlagsC                                                | SSID: OUSSING>                                                                                                    |
|    | 3627 | 21.543892 | 0.0011331 | Cisco dd:7d:3e   | IntelCor_98:58:0f | 802.11 | 96   | 64 - | 45 dbm  | Authentication, SN+0, FN+0, Flags+C                                    | > Tag: Supported Bates 6(8), 9,                                                                                                    |
|    | 3628 | 21.543892 | 8.000000  | 192.168.1.15     | 192.168.1.121     | 802.11 | 76   | 64 - | 34 dbm  | Acknowledgement, FlagsC                                                | > Tag: DS Parameter set: Curren                                                                                                    |
|    | 3629 | 21.545841 | 0.001949  | IntelCor_90:58:_ | Clsco_dd:7d:3e    | 802.11 | 324  | 64 - | 34 dbm  | Association Request, SN+5, FN+0, Flags+C, SSID+"ONE Transition"        | > Teg: Traffic Indication Hep (                                                                                                    |
|    | 3630 | 21.545841 | 0.000000  | 192,168,1,15     | 192.148.1.121     | 802.11 | 76   | 64 - | 45 088  | Acknowledgement, FlagsC                                                | > Tag: Country Information: Cou                                                                                                    |
|    | 3632 | 21.553468 | 0.007627  | 192.168.1.15     | 192.168.1.121     | 802.11 | 76   | 64 - | 34 dbm  | Acknowledgement, FlagsC                                                | > Tag: Power Constraint: 3                                                                                                    |
|    | 3433 | 21.554924 | 0.001456  | IntelCor 98:58:_ | Clisco dd:7d:3e   | 802.11 | 23   | 64 - | 35 088  | Action, She6, Flee, FleeseC                                            | > Tag: TPC Report Transmit Powe                                                                                                    |
|    | 3634 | 21.554924 | 0.000000  | 192,168,1,15     | 192.148.1.121     | 502.11 | 76   | 64 - | 45 088  | Acknowledgement, FlagsC                                                | > Tag: RSN Information                                                                                                    |
|    | 3635 | 21.556591 | 0.001667  | Clsco dd:7d:3e   | IntelCor 98:58:0f | EAPOL  | 221  | 64 - | 45 088  | Key (Nessare 1 of 4)                                                   | > Tag: QBSS Load Element 802.11                                                                                                    |
|    | 3636 | 21.556957 | 0.000366  | 192.168.1.15     | 192.168.1.121     | 802.11 | 76   | 64 - | 36 08m  | Acknowledgement, flagsC                                                | > Tag: RH Enabled Capabilities                                                                                                    |
|    | 3637 | 21.558653 | 0.001696  | IntelCor 98:58:_ | Cisco dd:7d:3e    | EAPOL  | 227  | 64 - | 34 08m  | Key (Nessare 2 of 4)                                                   | > Tag: HT Capabilities (802.11n                                                                                                    |
|    | 3630 | 21.558453 | 0.000000  | 192,168,1,15     | 192.148.1.121     | 882.11 | 76   | 64 - | 45 (88  | Acknowledgement, flagteC                                               | > Tag: #T Information (802.11n                                                                                                    |
|    | 3639 | 21.568986 | 0.002253  | Clsco dd:7d:3e   | IntelCor 98:58:0f | EAPOL  | 295  | 64 - | 45 088  | Key (Nessare 3 of 4)                                                   | > Tag: Extended Capabilities (1                                                                                                    |
|    | 3640 | 21.568986 | 0.000000  | 192,168,1,15     | 192,168,1,121     | 882.11 | 76   | 64 . | 14 084  | Acknowledgement, flagteC                                               | > Tag: VHT Capabilities                                                                                                    |
|    | 3642 | 21.561916 | 0.001010  | IntelCor seise:  | Clisco dd:7d:3e   | EAPOL  | 199  | 64 - | 44 (88  | Key (Nessage 4 of 4)                                                   | > Tag: VHT Operation                                                                                                    |
|    | 3643 | 21.561964 | 0.000045  | 192,168,1,15     | 192.148.1.121     | 802.11 | 76   | 64 - | 45 088  | Acknowledgement, flagsC                                                | > Tag: Tx Power Envelope                                                                                                    |
|    | 3644 | 21.566689 | 8.664725  | 192.168.1.15     | 192.168.1.121     | 882.11 | 119  | 64 . | 45 08#  | Trigger Buffer Status Report Poll (8582), Flags                        | > Tag: Reduced Neighbor Report                                                                                                    |
|    | 3646 | 21.567471 | 0.000782  | 192,168,1,15     | 192.168.1.121     | 802.11 | 76   | 64 - | 37 088  | Acknowledgement, flagsC                                                | > Ext Tag: HE Capabilities                                                                                                    |
|    | 3648 | 21.567510 | 0.000055  | 192.168.1.15     | 192.168.1.121     | 882.11 | 76   | 64 . | 37 08#  | Acknowledgement flagts                                                 | > Ext Tag: HE Operation                                                                                                    |
|    | 3649 | 21.568556 | 0.001026  | Cisco dd:7d:3e   | IntelCor 95:53:04 | 882.11 | 118  | 64 . | 45 .08# | Action Stud Flugs, D                                                   | > Ext Tag: Spatial Reuse Parame                                                                                                    |
|    | 3450 | 21.568556 | 0.000000  | 192,168,1,15     | 192,168,1,171     | 882.11 | 76   | 64 . | 37 d8m  | Acknowledgement, flags,                                                | > Ext Tag: HU EDCA Parameter Se                                                                                                    |
|    | 3451 | 21.569319 | 0.000763  | IntelCor 98:58:  | Cisco dd:7d:3e    | 882.11 | 110  | 64 - | 37 (84  | Action, She7, Ehed, Flarse, n                                          | > Tag: Vendor Specific: Hicroso                                                                                                    |
|    | 3452 | 21.569319 | 0.000000  | 192,168,1,15     | 192,168,1,121     | 802.11 | 76   | 64 - | 44 008  | Acknowledgement, flagsC                                                | > Tag: Vendor Specific: Cisco S                                                                                                    |
|    | 3653 | 21.583237 | 0.013915  | Cisco dd:7d:3e   | IntelCor 95:58-04 | 882.11 | 124  | 64 - | 45 080  | Action, SN+3, FN+0, Flags+C                                            | V Tag: Vendor Specific: Ni-Fi A                                                                                                    |
|    | 3654 | 21.583237 | 0.000000  | 192,168,1,15     | 192.168.1.121     | 882.11 | 74   | 64 - | 37 08#  | Acknowledgement, FlagswC                                               | Tag Number: Vendor Specifi                                                                                                    |
|    | 3655 | 21.606313 | 0.023076  | Cisco dd:7d:3f   | Broadcast         | 882.11 | 45.4 | 64 - | 45 080  | Beacon frame, SN+3459, FN+0, Flags+C. BI+100, SSID+"coen"              | Tag length: 15                                                                                                    |
|    | 3654 | 21,686793 | 0.000450  | Cisco dd:7d:3e   | Broadcast         | 882.11 | 475  | 64 . | 45 08#  | Reacon frame, SN+695, FN+0, Flags+C. BI+100, SSID+Hildcard (Broadcast) | OUI: 50:6f:90 (NI-FI Allia                                                                                                    |
|    | 3657 | 21.612684 | 0.005811  | 192,168,1,15     | 192.168.1.121     | 882.11 | 74   | 64 - | 42 08#  | Clear-to-send, Flags+C                                                 | Vendor Specific OUI Type:                                                                                                    |
|    | 3713 | 21.629677 | 0.017073  | 192,168,1,15     | 192,168,1,121     | 882.11 | 76   | 64 . | 44 08#  | Acknowledgement, FlagsC                                                | #SSID: Cisco_dd:7d:3f (00:                                                                                                    |
|    | 3714 | 21.629789 | 0.000112  | 192,168,1,15     | 192.168.1.121     | 882.11 | 76   | 64 - | 44 08#  | Clear-to-send, FlagsC                                                  | SSID length: 4                                                                                                    |
|    | 3716 | 21.629976 | 0.000154  | 197.168.1.15     | 192,168,1,121     | 882.11 | 74   | 64   | 45 080  | Acknowledgement, flagtsC                                               | SSID: open                                                                                                    |
|    |      |           |           |                  |                   |        | 200  |      |         |                                                                        | 5. Tant Sandon Courtifier Clara C                                                                                                    |

OWE-Beacon

Sie können sehen, dass auch das versteckte OWE-Beacon den OWE-Übergangsmodus IE mit dem offenen S

Client MAC Address : 286b.3598.580f [...] AP Name: AP9136\_5C.F524 AP slot : 1 Client State : Associated Policy Profile : CentralSwPolicyProfile Flex Profile : N/A Wireless LAN Id: 3 WLAN Profile Name: OWE\_Transition Wireless LAN Network Name (SSID): OWE\_Transition BSSID : 00df.1ddd.7d3e Connected For : 682 seconds Protocol : 802.11ax - 5 GHz Channel : 64 Client IIF-ID : 0xa0000003 Association Id : 2 Authentication Algorithm : Open System Idle state timeout : N/A [...] Policy Type : WPA3 Encryption Cipher : CCMP (AES) Authentication Key Management : OWE Transition Disable Bitmap : None User Defined (Private) Network : Disabled User Defined (Private) Network Drop Unicast : Disabled Encrypted Traffic Analytics : No Protected Management Frame - 802.11w : Yes EAP Type : Not Applicable

Dasselbe können wir in der WLC-GUI beobachten:

| Cisco Cata           | lyst 9800-CL Wireless Controller                                      | Welcome <i>admin</i>                                                            |  |  |  |  |  |  |  |  |  |  |
|----------------------|-----------------------------------------------------------------------|---------------------------------------------------------------------------------|--|--|--|--|--|--|--|--|--|--|
| Q Search Menu Items  | Monitoring * > Wireless * > Clients                                   | Client                                                                          |  |  |  |  |  |  |  |  |  |  |
| Dashboard            | Clients Sleeping Clients Excluded Clients                             | 360 View General QOS Stat                                                       |  |  |  |  |  |  |  |  |  |  |
| Monitoring           | × Delete 2                                                            | MAC Address                                                                     |  |  |  |  |  |  |  |  |  |  |
|                      | Selected 0 out of 2 Clients                                           | Client MAC Type                                                                 |  |  |  |  |  |  |  |  |  |  |
| Administration       | Client MAC T IPv4 T<br>Address IPv6 Address IPv6 Address              | IPV4 Address                                                                    |  |  |  |  |  |  |  |  |  |  |
| ~~<br>               | O 0429.2ec9.e371 🗲 192.168.1.160 fe80::6a20:34e8:ab1b:6332            |                                                                                 |  |  |  |  |  |  |  |  |  |  |
| C Licensing          | □ 286b.3598.580f / 192.168.1.159 2001:8a0:fb91:1c00:d0cb:dd1b:71e4:f2 | 29d User Name                                                                   |  |  |  |  |  |  |  |  |  |  |
| X Troubleshooting    | ₩ 4 1 ▶ ₩ 10 ▼                                                        | Policy Profile<br>Flex Profile                                                  |  |  |  |  |  |  |  |  |  |  |
| Cisco Cata           | lyst 9800-CL Wireless Controller                                      | WLAN Profile Name<br>Wireless LAN Network Name (SSID)<br>RSSID<br>Welcome admin |  |  |  |  |  |  |  |  |  |  |
| CISCO 17.9.3         |                                                                       | Lautiopr 06/23/2023 15:56:39                                                    |  |  |  |  |  |  |  |  |  |  |
| Q. Search Menu Items | Clients Sleeping Clients Excluded Clients                             | 360 View General QOS St                                                         |  |  |  |  |  |  |  |  |  |  |
| Dashboard            |                                                                       | Client Properties AP Properties                                                 |  |  |  |  |  |  |  |  |  |  |
| Monitoring           | Monitoring > Selected 0 out of 2 Clients                              |                                                                                 |  |  |  |  |  |  |  |  |  |  |
| Administration       | Client MAC T IPv4 T<br>Address IPv6 Address AP                        | Name Client Entry Create Time<br>Policy Type<br>Encryption Cloher               |  |  |  |  |  |  |  |  |  |  |
|                      | O 0429.2ec9.e371 ≯ 192.168.1.160 fe80::6a20:34e8:ab1b:6332 AP         | 9136_5 Authentication Key Management                                            |  |  |  |  |  |  |  |  |  |  |
| C Licensing          | 286b.3598.580f / 192.168.1.159 fe80::ac5b:e1e1:67ba:c353 AP           | 9136 EAP Type                                                                   |  |  |  |  |  |  |  |  |  |  |
| SG Troubleshooting   | H H 1 F H 10 T                                                        | Session rimeout                                                                 |  |  |  |  |  |  |  |  |  |  |

Clients, die Enhanced Open nicht unterstützen, sehen und verbinden sich nur mit der offenen SSID, ohne Verschlüsselung.

Wie hier dargestellt, sind dies Clients, die Enhanced Open nicht unterstützen (bzw. ein iPhone unter IOS 15 und ein MacBook unter Mac OS 12) und nur die offene Gast-SSID sehen und keine Verschlüsselung verwenden.

| Prox               | imus 🗢                                                        | 17:04                               | 7                                   |
|--------------------|---------------------------------------------------------------|-------------------------------------|-------------------------------------|
| < Set              | ttings                                                        | Wi-Fi                               |                                     |
|                    |                                                               |                                     |                                     |
|                    | Wi-Fi                                                         |                                     |                                     |
| ~                  | open<br>Unsecured Netwo                                       | rk                                  | <del>?</del> (j)                    |
| MY                 | NETWORKS                                                      |                                     |                                     |
|                    |                                                               |                                     | 🗎 🤶 i                               |
| OTI                | HER NETWORKS                                                  |                                     |                                     |
|                    | apr0v0                                                        |                                     | <b>?</b> (i)                        |
|                    |                                                               |                                     | <b>?</b> (i)                        |
|                    | Other                                                         |                                     |                                     |
|                    |                                                               |                                     |                                     |
| As                 | k to Join Netw                                                | vorks                               | Notify >                            |
| Kno<br>kno<br>of a | own networks will<br>own networks are a<br>available networks | be joined autom<br>available, you w | natically. If no<br>ill be notified |
|                    |                                                               |                                     |                                     |

```
Client MAC Address : b44b.d623.a199
[...]
AP Name: AP9136_5C.F524
AP slot : 1
Client State : Associated
Policy Profile : CentralSwPolicyProfile
Flex Profile : N/A
Wireless LAN Id: 4
WLAN Profile Name: open
Wireless LAN Network Name (SSID): open
BSSID : 00df.1ddd.7d3f
[...]
Authentication Algorithm : Open System
[...]
Protected Management Frame - 802.11w : No
EAP Type : Not Applicable
```

### Fehlerbehebung

- 1. Stellen Sie sicher, dass der Client OWE unterstützt, da dies nicht von allen Clients unterstützt wird. Lesen Sie in der Dokumentation des Client-Anbieters nach. <u>Hier</u> hat Apple beispielsweise den Support für seine Geräte dokumentiert.
- Einige ältere Clients akzeptieren möglicherweise nicht einmal die Open SSID Beacons aufgrund des Vorliegens des OWE Transition Mode IE und präsentieren die SSID nicht in den Netzwerken in Reichweite. Wenn Ihr Client die Open SSID nicht sehen kann, entfernen Sie das Transition VLAN (auf 0 eingestellt) aus der WLAN-Konfiguration, und überprüfen Sie, ob das WLAN erkannt wird.
- 3. Wenn Clients eine offene SSID sehen, OWE unterstützen, aber dennoch eine Verbindung ohne WPA3 herstellen, überprüfen Sie, ob die Transition-VLAN-ID richtig ist und in den Beacons beider WLANs gesendet wird. Sie können AP im Sniffer-Modus verwenden, um OTA-Datenverkehr zu erfassen. Führen Sie die folgenden Schritte aus, um einen Access Point im Sniffer-Modus zu konfigurieren: <u>APs Catalyst 91xx im Sniffer-Modus</u>.
  - Das Beacon wird mit SSID "offen" gesendet und enthält den OWE-Übergangsmodus IE mit den erweiterten offenen SSID-Details im Inneren, wie BSSID und SSID-Name "OWE\_Transition":

| No. |      | Time      | Delta    | Source           | Destination       | Protocol | Length | Channel | Signal str | e Info                                                                    | > 714 | me 35611   |
|-----|------|-----------|----------|------------------|-------------------|----------|--------|---------|------------|---------------------------------------------------------------------------|-------|------------|
|     | 1633 | 20.685167 | 0.000333 | Cisco dd:7d:3e   | Broadcast         | 882.11   | 475    | 64      | -44 dtm    | Beacon frame, StudB4, Fluid, FlagsC, 81+100, SSID-Willdcard (Broadcast)   | > 80  | ernet II,  |
|     | 3534 | 20.787074 | 0.101907 | Cisco dd:7d:3f   | Broadcast         | 802.11   | 454    | 64      | -44 d8m    | Beacon frame, Shu3451, Fhu0, FlagteC, BIx100, SSID="open"                 | > 201 | sernet Pro |
|     | 3535 | 20.787682 | 0.000605 | Cisco_dd:7d:3e   | Broadcast         | 802.11   | 475    | 64      | -44 d8m    | Beacon frame, Shu685, FluxB, Flags=C, RI+100, SSID-Wildcard (Broadcast)   | > Use | ir betegre |
|     | 3541 | 20.009591 | 0.101909 | Cisco_dd:7d:3f   | Broadcast         | 802.11   | 454    | 64      | -45 d8m    | Beacon frame, SN+3452, FN+0, Flag1+C, BI+100, SSID+"open"                 | > A1/ | oPeek/onn  |
|     | 3542 | 20.890003 | 0.000412 | Cisco_dd:7d:3e   | Broadcast         | 802.11   | 475    | 64      | -45 dam    | Beacon frame, Shu686, FluxB, Flags+C, BIx100, SSID-wildcard (Broadcast)   | > 802 | 1.11 radio |
|     | 3553 | 20.991883 | 0.101880 | Cisco_dd:7d:3f   | Broadcast         | 802.11   | 454    | 64      | -45 dem    | Beacon frame, SN+3453, FN+0, Flags+C, BI+100, SSID+"open"                 | > 166 | Æ 802.11   |
|     | 1554 | 28.992456 | 0.000573 | Cisco_dd:7d:3e   | Broadcast         | 002.11   | 475    | 64      | -45 dbm    | Beacon frame, SN+687, FN+0, Flags+C, 81+100, SSID+Hildcard (Broadcast)    | ~ 166 | E \$02.11  |
|     | 3555 | 21.095434 | 0.102978 | Cisco_dd:7d:3f   | Broadcast         | 802.11   | 454    | 64      | -46 d8m    | Beacon frame, SN+3454, FN+0, Flags+C, 81+100, SS3D+"open"                 | -     | Flagd par  |
|     | 3554 | 21.095434 | 0.000000 | Cisco_dd:7d:be   | Broadcast         | 002.11   | 475    | 64      | -46 d8m    | Beacon frame, Shi+688, Fix=0, Flags+C, 81+100, SSID+Hildcard (Broadcast)  | ſ     | Tagged pe  |
|     | 3557 | 21.196670 | 0.101236 | Cisco_dd:7d:3f   | Broadcast         | 892.11   | 454    | 64      | -45 d8m    | Beacon frame, SN+3455, FN+0, Flags+C, 81+100, SSID+"open"                 |       | ✓ Tag: :   |
|     | 1558 | 21.197421 | 0.000751 | Cisco_dd:7d:3e   | Broadcast         | 802.11   | 475    | 64      | -45 d8m    | Beacon frame, Stu-689, FNu-0, Flags+C, 81+100, SSID-Hildcard (Broadcast)  |       | TA         |
|     | 3559 | 21,299091 | 0.101670 | Cisco_dd:7d:3f   | Broadcast         | 802.11   | 454    | - 64    | -46 d8m    | Beacon frame, SN+3456, FN+8, Flags+C, 81+100, SSID+"open"                 | 1     | TA         |
|     | 3564 | 21.299538 | 0.000447 | Cisco_dd:7d:3e   | Broadcast         | 802.11   | 475    | 64      | -45 d8m    | Beacon frame, Shi-690, FileD, Flags+C, 81+100, SSID-Hilldcard (Broadcast) |       | 55         |
|     | 3561 | 21.481648 | 0.102102 | Cisco_dd:7d:3f   | Broadcast         | 892.11   | 454    | 64      | -46 d8m    | Beacon frame, Shub467, Files, FlagsC, 81-100, SSIDu"open"                 |       | > Tagi 1   |
|     | 3562 | 21.402040 | 0.000400 | Cisco_dd:7d:3e   | Broadcast         | 802.11   | 475    | 64      | -46 d8m    | Beacon frame, Shu691, FlugsC, BI+100, SSIDuaildcard (Broadcast)           |       | > Tagi i   |
|     | 3563 | 21.433282 | 0.031242 | IntelCor_98:58:_ | Broadcast         | 802.11   | 219    | 64      | -34 d8m    | Probe Request, SN+186, FN+0, Flags+C, SSID+"DHE_Transition"               |       | > Tagi 1   |
|     | 3564 | 21.434668 | 0.001386 | 192.168.1.15     | 192.168.1.121     | 802.11   | 76     | 64      | -35 den    | Acknowledgement, Flags+C                                                  |       | > Tag: 0   |
|     | 3565 | 21.448921 | 0.014153 | IntelCor_98:58:  | Broadcast         | 802.11   | 219    | 64      | -15 den    | Probe Request, Shula7, Fiw0, FlagsC, SSIDw"OwE_Transition"                |       | > Tag: 1   |
|     | 3566 | 21.450181 | 0.001260 | Cisco_dd:7d:3e   | IntelCor_98:58:0f | 892.11   | 483    | 64      | -46 dbm    | Probe Response, SN+62, FN+0, Flags+C, BI+100, SSID+"OHE_Transition"       |       | > Teg: 1   |
|     | 3567 | 21.450181 | 0.000000 | 192.168.1.15     | 192.168.1.121     | 802.11   | 76     | 64      | -35 dbm    | Acknowledgement, Flags+C                                                  |       | > Teg: (   |
|     | 3568 | 21.583964 | 0.053883 | Cisco_dd:7d:3f   | Broadcast         | 892.11   | 454    | 64      | -46 dbm    | Beacon frame, SN+3458, FN+0, Flags+C, 81+180, SSID+"open"                 |       | ) Teg: I   |
|     | 3569 | 21.584428 | 0.000444 | Cisco_dd:7d:3e   | Broadcast         | 802.11   | 475    | 64      | -46 d8m    | Beacon frame, SN+692, FN+0, Flags+C, BI+100, SSID+Hildcard (Broadcast)    |       | > Teg: I   |
|     | 3570 | 21.518478 | 0.014050 | 192.168.1.15     | 192.168.1.121     | 802.11   | 76     | 64      | -42 d8m    | clear-to-send, flags+C                                                    |       | > Tag: I   |
|     | 3625 | 21.542499 | 0.024021 | IntelCor 98:58:  | Cisco_dd:7d:3e    | 802.11   |        | 64      | -34 d8m    | Authentication, SNu4, FNu8, FlagsC                                        |       | > Tagi I   |
|     | 3626 | 21.542561 | 0.000062 | 192.168.1.15     | 192.168.1.121     | 802.11   | 76     | 64      | -45 dbm    | Acknowledgement, FlagsC                                                   |       | > Tag: 1   |
|     | 3627 | 21.543892 | 0.001331 | Cisco_dd:7d:3e   | IntelCor_98:58:0f | 882.11   | 96     | 64      | -45 d8m    | Authentication, Shu@, Flu@, Flags+C                                       |       | > Tagi 1   |
|     | 3628 | 21.543892 | 0.000000 | 192.168.1.15     | 192.168.1.121     | 802.11   | 76     | 64      | -34 d8m    | Acknowledgement, FlagsC                                                   |       | > Tagi 1   |
|     | 3629 | 21.545841 | 0.001949 | IntelCor_98:58:_ | Cisco_dd:7d:3e    | 802.11   | 324    | 64      | -34 d8m    | Association Request, SN+5, FN+0, Flags+C, SSID+"OuE_Transition"           |       | > Tagi I   |
|     | 3638 | 21.545841 | 0.000000 | 192.168.1.15     | 192.168.1.121     | 802.11   | 76     | 64      | -45 d8m    | Acknowledgement, FlagsC                                                   |       | > Ext Ti   |
|     | 3632 | 21.553468 | 0.007627 | 192.168.1.15     | 192.168.1.121     | 802.11   | 76     | 64      | -34 d8m    | acknowledgement, FlagsC                                                   |       | > Ext Ti   |
|     | 3633 | 21.554924 | 0.001456 | IntelCor_98:58:_ | Cisco dd:7d:3e    | 802.11   | 93     | 64      | -15 dbm    | Action, SN+6, FN+0, Flags+C                                               |       | > Ext Ti   |
|     | 3634 | 21.554924 | 0.000000 | 192.168.1.15     | 192.168.1.121     | 802.11   | 76     | 64      | -45 dem    | Acknowledgement, FlagswC                                                  |       | > Ext Ti   |
|     | 3635 | 21.556591 | 0.001667 | Cisco dd:7d:3e   | IntelCor 98:58:0f | EAPOL    | 221    | 64      | -45 dbm    | Key (Message 1 of 4)                                                      |       | > Teg: 1   |
|     | 3636 | 21.556957 | 0.000366 | 192,168,1,15     | 192.168.1.121     | 802.11   | 76     | 64      | -36 d8m    | Acknowledgement, FlagsC                                                   | 6     | ✓ Tag: 1   |
|     | 3637 | 21.558453 | 0.001696 | IntelCor_98:58:_ | Cisco_dd:7d:3e    | EAPOL    | 227    | 64      | -36 dbm    | Key (Message 2 of 4)                                                      |       | TA         |
|     | 3634 | 21.558653 | 0.000000 | 192.168.1.15     | 192.168.1.121     | 802.11   | 76     | 64      | -45 d8m    | Acknowledgement, Flags+C                                                  |       | 78         |
|     | 3639 | 21.568986 | 0.002253 | Cisco dd:7d:3e   | IntelCor 98:58:0f | EAPOL    | 295    | 64      | -45 d8m    | Key (Nessage 3 of 4)                                                      |       | 00         |
|     | 3648 | 21.568986 | 0.000000 | 192.168.1.15     | 192.168.1.121     | 802.11   | 26     | 64      | -34 dim    | arknowledgement, FlagsC                                                   |       | ve         |
|     | 3642 | 21.561916 | 0.001010 | IntelCor 98:58:  | Cisco dd:7d:3e    | EAPOL    | 199    | 64      | -44 d8m    | Key (Message 4 of 4)                                                      |       | 85         |
|     | 3643 | 21.561964 | 0.000045 | 192.168.1.15     | 192.168.1.121     | 892.11   | 76     | 64      | -45 d8m    | Acknowledgement, FlagsC                                                   |       | 55         |
|     | 3644 | 21.566689 | 0.004725 | 192.168.1.15     | 192.168.1.121     | 892.11   | 119    | 64      | -45 d8m    | Trigger Buffer Status Report Poll (RSRP), Flagt+C                         |       | 55         |
|     | 3646 | 21.567471 | 0.000782 | 192.168.1.15     | 192.168.1.121     | 802.11   | 76     | 64      | -37 d8m    | Acknowledgement, FlagsC                                                   |       | > Teg: 1   |
|     | 3648 | 21.567538 | 0.000055 | 192.168.1.15     | 192.168.1.121     | 802.11   | 76     | 64      | -37 dam    | Acknowledgement, FlagseC                                                  |       | > Teg: 1   |
|     | 3649 | 21.568554 | 0.001024 | Cisco dd:7d:3e   | IntelCor 98:58:8f | 002.11   | 114    | 64      | -45 dam    | Action, SN+2, FN+0, Flags+,pC(Halformed Packet)                           |       | > Teg: 1   |
|     | 1458 | 21.568554 | 0.000000 | 192.168.1.15     | 192.168.1.121     | 892.13   | 74     | 64      | -37 dtm    | Acknowledgement, flagsC                                                   |       |            |

OWE Transition Open SSID Beacon

• Es gibt auch Beacons OTA mit der SSID versteckt und wenn wir nach bssid filtern, werden die Frames an die BSSID **00:df:1d:dd:7d:3e** gesendet, die die BSSID innerhalb des OWE-Übergangsmodus IE ist:

| N |      | Time      | Delta    | Source           | Destination       | Protocol | Length | Channel | Granal stra | Infe                                                                   | > Frame 3562: |
|---|------|-----------|----------|------------------|-------------------|----------|--------|---------|-------------|------------------------------------------------------------------------|---------------|
|   | 3533 | 20,655167 | 0.000333 | Cisco dd:7d:3e   | Broadcast         | 882.11   | 475    | 64      | -44 dbn     | Beacon frame, SN+684, FN+0, Flags+C, BI+100, SSID+Wildcard (Broadcast) | > Ethernet II |
|   | 3534 | 20.757074 | 0.101907 | Cisco_dd:7d:3f   | Broadcast         | 802.11   | 454    | 64      | -44 dbm     | Beacon frame, SN+3451, FN+0, Flags+C, BI+100, SSID+"open"              | > Internet Pr |
|   | 3535 | 20.787682 | 0.000600 | Cisco_dd:7d:3e   | Broadcast         | 802.11   | 475    | 64      | -44 dbm     | Beacon frame, SN+685, FN+0, Flags+C, 81+100, SSID+wildcard (Broadcast) | > User Datagr |
|   | 3541 | 20.009591 | 0.101909 | Cisco_dd:7d:3f   | Broadcast         | 802.11   | 454    | 64      | -45 d8m     | Beacon frame, SN+3452, FN+0, Flags+C, BI+100, SSID+"open"              | > AiroPeek/On |
|   | 3542 | 20.090003 | 0.000412 | Cisco_dd:7d:3e   | Broadcast         | 802.11   | 475    | 64      | -45 dbm     | Beacon frame, SN+686, FN+0, Flags+C, BI+100, SSID+Wildcard (Broadcast) | > 802.11 rad1 |
|   | 3553 | 20.991883 | 0.101000 | Cisco_dd:7d:3f   | Broadcast         | 802.11   | 454    | 64      | -45 dbm     | Beacon frame, SN+3453, FN+0, Flags+C, BI+100, SSID+"open"              | ✓ IEEE 802.11 |
|   | 3554 | 20.992456 | 0.000573 | Cisco_dd:7d:3e   | Broadcast         | 802.11   | 475    | 64      | -45 dBm     | Beacon frame, SN+687, FN+0, Flags+C, 81+100, SSID+Wildcard (Broadcast) | Type/Su       |
|   | 3555 | 21.095434 | 0.102975 | Cisco_dd:7d:3f   | Broadcast         | 802.11   | 454    | 64      | -46 dbm     | Beacon frame, SN+3454, FN+0, Flags+C, BI+100, SSID+"open"              | > Frane C     |
|   | 3556 | 21.095434 | 0.000000 | Cisco_dd:7d:3e   | Broadcast         | 802.11   | 475    | 64      | -46 d8m     | Beacon frame, SN+688, FN+8, Flags+C, 81+100, SSID+Hildcard (Broadcast) | .000 000      |
|   | 3557 | 21.196678 | 0.101236 | Cisco_dd:7d:3f   | Broadcast         | 802.11   | 454    | 64      | -45 dbm     | Beacon frame, SN+3455, FN+0, Flags+C, BI+100, SSID+"open"              | Receive       |
|   | 3554 | 21.197421 | 0.000751 | Cisco_dd:7d:3e   | Broadcast         | 802.11   | 475    | - 64    | -45 dbm     | Beacon frame, SN+689, FN+0, Flags+C, 81+100, SSID+Wildcard (Broadcast) | Destina       |
|   | 3559 | 21.299091 | 0.101670 | Cisco_dd:7d:3f   | Broadcast         | 802.11   | 454    | 64      | -46 d8m     | Beacon frame, SN+3456, FN+8, Flags+C, BI+108, SSID+"open"              | Transmit      |
|   | 3560 | 21.299538 | 0.000447 | Cisco_dd:7d:3e   | Broadcast         | 802.11   | 475    | 64      | -45 dBH     | Beacon frame, SN+690, FN+0, Flags+C, BI+100, SSID+Wildcard (Broadcast) | Source.       |
|   | 3561 | 21.401640 | 0.102102 | Cisco_dd:7d:3f   | Broadcast         | 802.11   | 454    | 64      | -46 d8m     | Bearon frame, Ch. 1457, Eb.B. Elapti, C. BT. 108, SSTD. "Apas"         | 822 10:       |
|   | 3562 | 21.482848 | 0.000400 | Cisco_dd:7d:3e   | Broadcast         | 882.11   | 475    | - 64    | -46 dem     | Beacon frame, SN+691, FN+8, Flags+C, B1+100, SSID+Hildcard (Broadcast) |               |
|   | 3563 | 21.433282 | 0.031242 | IntelCor_98:58:_ | Broadcast         | 802.11   | 219    | 64      | -34 dim     | Proce Request, among, rune, ringse                                     | 0010 10       |
|   | 3564 | 21.434668 | 0.001386 | 192.168.1.15     | 192.168.1.121     | 802.11   | 76     | 64      | -35 dBm     | Acknowledgement, FlagisC                                               | Frane c       |
|   | 3565 | 21.448921 | 0.014253 | IntelCor_98:58:_ | Broadcast         | 802.11   | 219    | - 64    | -35 dBm     | Probe Request, SN+187, FN+0, Flags+C, SSID+"ONE_Transition"            | [P65 51       |
|   | 3566 | 21.450101 | 0.001260 | Cisco_dd:7d:3e   | IntelCor_95:58:0f | 802.11   | 483    | - 64    | -46 dbm     | Probe Response, SN+62, FN+8, Flags+C, 81+108, SSID+"ONE_Transition"    | ✓ 1666 302.11 |
|   | 3567 | 21.450101 | 8.000000 | 192.168.1.15     | 192.168.1.121     | 802.11   | 76     | - 64    | -35 dBm     | Acknowledgement, FlagisC                                               | > Pixed p     |
|   | 3568 | 21.583984 | 0.053803 | Clsco_dd:7d:3f   | Broadcast         | 802.11   | 454    | 64      | -46 dbm     | Beacon frame, SN+3458, FN+0, Flags+C, BI+100, SSID+"open"              | Tarreso.      |
|   | 3569 | 21.504428 | 0.000444 | Cisco_dd:7d:3e   | Broadcast         | 802.11   | 475    | - 64    | -46 d8m     | Beacon frame, SN+692, FN+0, Flags+C, 81+100, SSID+Wildcard (Broadcast) | - 18g.        |
|   | 3570 | 21.518478 | 0.014050 | 192.168.1.15     | 192.168.1.121     | 802.11   | 76     | - 64    | -42.088     | Clear-to-send, Flags+C                                                 |               |
|   | 3625 | 21.542499 | 0.024021 | IntelCor_98:58:_ | Cisco_dd:7d:3e    | 802.11   | 96     | - 64    | -34 dBm     | Authentication, SN+4, FN+0, Flags+C                                    |               |
|   | 3626 | 21.542561 | 0.000062 | 192.168.1.15     | 192.168.1.121     | 802.11   | 76     | - 64    | -45 dbm     | Acknowledgement, Flags+C                                               |               |
|   | 3627 | 21.543892 | 0.001331 | Cisco_dd:7d:3e   | IntelCor_98:58:0f | 802.11   | 96     | - 64    | -45 dbm     | Authentication, SN+0, FN+0, Flags+C                                    | 7 10g-        |
|   | 3628 | 21.543892 | 0.000000 | 192.168.1.15     | 192.168.1.121     | 802.11   | 76     | - 64    | -34 dbm     | Acknowledgement, Flags*C                                               | 2 18g-        |
|   | 3629 | 21.545841 | 0.001949 | IntelCor_90:58:  | Cisco_dd:7d:3e    | 802.11   | 324    | 64      | -34 dbm     | Association Request, SN+5, FN+0, Flags+C, SSID+"ONE_Transition"        | 2 188-        |
|   | 3630 | 21.545841 | 0.000000 | 192.168.1.15     | 192.168.1.121     | 802.11   | 76     | - 64    | -45 dBtt    | Acknowledgement, Flags+C                                               | > 10g-        |
|   | 3632 | 21.553468 | 0.007627 | 192.168.1.15     | 192.168.1.121     | 802.11   | 76     | - 64    | -34 dbm     | Acknowledgement, Flags+C                                               | 2 100-        |
|   | 3633 | 21.554924 | 0.001456 | IntelCor_98:58:_ | Clsco_dd:7d:3e    | 802.11   | 93     | - 64    | -35 dBm     | Action, SN+6, FN+8, Flags+C                                            | 108-          |
|   | 3634 | 21.554924 | 0.000000 | 192.168.1.15     | 192.168.1.121     | 882.11   | 76     | - 64    | -45 088     | Acknowledgement, FlagswC                                               | - 10g-        |
|   | 3635 | 21.556591 | 0.001667 | Clsco_dd:7d:3e   | IntelCor_98:58:0f | EAPOL    | 221    | - 64    | -45 088     | Key (Message 1 of 4)                                                   | 7 1061        |
|   | 3434 | 21.556957 | 0.000366 | 192.168.1.15     | 192.168.1.121     | 802.11   | 76     | - 64    | -36 dBm     | Acknowledgement, Flags+C                                               | 100-          |
|   | 3637 | 21.558653 | 0.001696 | IntelCor_98:58:  | Cisco_dd:7d:3e    | EAPOL    | 227    | 64      | -36 dbm     | Key (Message 2 of 4)                                                   | 2 10g-        |
|   | 3630 | 21.558653 | 0.000000 | 192.168.1.15     | 192.168.1.121     | 802.11   | 76     | 64      | -45 088     | Acknowledgement, Flags+C                                               | > 10g-        |
|   | 3639 | 21.568986 | 0.002253 | Clsco_dd:7d:3e   | IntelCor_98:58:0f | EAPOL    | 295    | - 64    | -45 088     | Key (Nessage 3 of 4)                                                   | 5 Tag-        |
|   | 3640 | 21.568986 | 0.000000 | 192.168.1.15     | 192.168.1.121     | 802.11   | 76     | - 64    | -36 dbm     | Acknowledgement, #lagi+C                                               | 5 Tag-        |
|   | 3642 | 21.561916 | 0.001010 | IntelCor_98:58:_ | Clsco_dd:7d:3e    | EAPOL    | 199    | - 64    | -44 088     | Key (Message 4 of 4)                                                   | 5 Tag-        |
|   | 3643 | 21.561964 | 0.000045 | 192.168.1.15     | 192.168.1.121     | 802.11   | 76     | 64      | -45 001     | Acknowledgement, #lagi*C                                               | ) Ter-        |
|   | 3644 | 21.566689 | 8.004725 | 192.168.1.15     | 192.168.1.121     | 802.11   | 119    | 64      | -45 088     | Trigger Buffer Status Report Poll (BSRP), Flags+C                      | ) Evt.        |
|   | 3646 | 21.567471 | 0.000782 | 192.168.1.15     | 192.168.1.121     | 802.11   | 76     | - 64    | -37 088     | Acknowledgement, #lags+C                                               | ) Evt         |
|   | 3641 | 21.567530 | 0.000055 | 192.168.1.15     | 192.168.1.121     | 802.11   | 76     | - 64    | -37 088     | Acknowledgement, Flags+C                                               | 1 54          |
|   | 3649 | 21.568556 | 0.001026 | Cisco_dd:7d:3e   | IntelCor_95:58:0f | 802.11   | 118    | - 64    | -45 008     | Action, SN+2, FN+8, Flags+.pC[Malformed Packet]                        | ) Evt         |
|   | 3650 | 21.568556 | 0.000000 | 192.168.1.15     | 192.168.1.121     | 802.11   | 76     | - 64    | -37 088     | Acknowledgement, Flags+C                                               | ) Tae-        |
|   | 3651 | 21.569319 | 0.000763 | IntelCor_98:58:_ | Cisco_dd:7d:3e    | 802.11   | 118    | - 64    | -37 088     | Action, SN+7, FN+8, Flags+.pC[Malformed Packet]                        | Tada          |
|   | 3652 | 21.569319 | 0.000000 | 192.168.1.15     | 192.168.1.121     | 802.11   | 76     | - 64    | -44 008     | Acknowledgement, FlagswC                                               | V Test        |
|   | 3653 | 21.583237 | 0.013915 | Cisco_dd:78:3e   | IntelCor_98:58:0f | 502.11   | 116    | 64      | -45 008     | Action, SN+3, FN+0, Flags+C                                            |               |
|   | 3654 | 21.583237 | 0.000000 | 192.168.1.15     | 192.168.1.121     | 802.11   | 76     | 64      | -37 084     | Acknowledgement, FlagswC                                               |               |
|   | 3655 | 21.606313 | 0.023076 | C1500_00:70:3f   | Broadcast         | 802.11   | 454    | 64      | -45 008     | Beacon frame, SN+2459, FN+0, F18gS+C, B1+100, SSID+"open"              |               |
|   | 3656 | 21.686793 | 0.000450 | C1500_00:70:3e   | Broadcast         | 802.11   | 475    | 64      | -45 008     | Beacon frame, SN+695, FN+8, F18g5+C, BI+100, SSID+W110Card (Broadcast) |               |
|   | 3657 | 21.612684 | 0.005811 | 192.168.1.15     | 192.168.1.121     | 802.11   | 76     | 64      | -42 008     | Clear-to-send, Flags+C                                                 |               |
|   | 3713 | 21.629677 | 0.017073 | 192.165.1.15     | 192.168.1.121     | 802.11   | 76     | 64      | -44 088     | Acknowledgement, Flags+C                                               |               |
|   | 3714 | 21.629789 | 0.000112 | 192.168.1.15     | 192.168.1.121     | 502.11   | 76     | 64      | -44 008     | clear-to-send, Flags=C                                                 |               |
|   | 3716 | 21.629979 | 0.000190 | 192.168.1.15     | 192.168.1.121     | 502.11   | 76     | 64      | -45 088     | Acknowledgement, Flags+C                                               | 1. 7841       |

**OWE-Beacon** 

Sie können sehen, dass auch das versteckte OWE-Beacon den OWE-Übergangsmodus IE mit dem offenen SSID BSSID und dem SSID-Namen "open" enthält.

• Sie können auch AKM-Informationen anzeigen und überprüfen, ob MFP als Erforderlich und fähig angekündigt wird:

|     |                                                                                                    | -                                                                                                    |                                                                                                    |                                                                                                    |                                                                                |                                                                |                                                                                                    |                                                                                                    |                                                                                                    |
|-----|----------------------------------------------------------------------------------------------------|----------------------------------------------------------------------------------------------------|----------------------------------------------------------------------------------------------------|----------------------------------------------------------------------------------------------------|--------------------------------------------------------------------------------|----------------------------------------------------------------|----------------------------------------------------------------------------------------------------|----------------------------------------------------------------------------------------------------|----------------------------------------------------------------------------------------------------|
| No. | Trne<br>1 0.000000<br>2 0.000558<br>3 0.102434<br>4 0.101171<br>5 0.204850<br>6 0.205422<br>7 0.307414<br>8 0.307712 | Delta         Source           e.eeeeee         Cisco,           e.eee558         Cisco,           e.101876         Cisco,           e.101876         Cisco,           e.101777         Cisco,           e.000552         Cisco,           e.000737         Cisco,           e.000542         Cisco,           e.000542         Cisco,           e.000542         Cisco,           e.000542         Cisco,           e.000542         Cisco, | dd:7d:3f<br>dd:7d:3e<br>dd:7d:3f<br>dd:7d:3f<br>dd:7d:3f<br>dd:7d:3e<br>dd:7d:3e<br>dd:7d:3e<br>dd:7d:3e | Destination<br>Broadcast<br>Broadcast<br>Broadcast<br>Broadcast<br>Broadcast<br>Broadcast<br>Broadcast<br>Broadcast | Protocol<br>882.11<br>882.11<br>882.11<br>882.11<br>882.11<br>882.11<br>882.11 | Length<br>454<br>475<br>454<br>475<br>454<br>475<br>454<br>475 | Channel Signal st<br>64 -45 dat<br>64 -45 dat<br>64 -45 dat<br>64 -45 dat<br>64 -45 dat<br>64 -45 dat<br>64 -45 dat<br>64 -45 dat | re Info<br>1 Becon frame, SN=401, FN=0, Flags=C, BI=100, SSID="open"<br>1 Becon frame, SN=4723, FN=0, Flags=C, BI=100, SSID="open"<br>1 Becon frame, SN=402, FN=0, Flags=C, BI=100, SSID="open"<br>1 Becon frame, SN=402, FN=0, Flags=C, BI=100, SSID="open"<br>1 Becon frame, SN=4725, FN=0, Flags=C, BI=100, SSID="open"<br>1 Becon frame, SN=4725, FN=0, Flags=C, BI=100, SSID="open"<br>1 Becon frame, SN=4725, FN=0, Flags=C, BI=100, SSID="open"<br>1 Becon frame, SN=4755, FN=0, Flags=C, BI=100, SSID="open"<br>1 Becon frame, SN=4755, FN=0, Flags=C, BI=100, SSID="open"<br>1 Becon frame, SN=4757, FN=0, Flags=C, BI=100, SSID="open"<br>1 Becon frame, SN=4757, FN=0, Flags=C, BI=100, SSID=" | > Frame 10: 475 bytes on<br>> Ethernet II, Src: class<br>> Insternet Protocol Vers<br>> User Datagram Protocol<br>> ALrofeek/OmniPeek enco<br>> 002.11 radio informati<br>> IEEE 002.11 Madio Marchante<br>> IEEE 002.11 Marchanters (1<br>> Fixed parameters (1) |
|     | 9 0.409585                                                                                                    | 0.101803 Cisco                                                                                                    | dd:7d:3f                                                                                                 | Broadcast                                                                                                    | 802.11                                                                         | 454                                                            | 64 -44 001                                                                                                    | Beacon frame, SN=405, FN=0, Flags=C, 81=100, SSID="open"                                                                                                    | <ul> <li>Tagged parameters (</li> </ul>                                                                                                    |
|     | 10 0.410001                                                                                                    | 0.000496 Cisco                                                                                                    | dd:7d:3e                                                                                                 | Broadcast                                                                                                    | 802.11                                                                         | 475                                                            | 64 -45 000                                                                                                    | <pre># Beacon frame, SN+1727, FN+0, Flags+C, #1+100, SSID+Wildcard (Broadcast)</pre>                                                                                                    | > Tag: SSLD parame                                                                                                    |
|     | 11 0.470056                                                                                                    | 0.060005 92194                                                                                                    | (4b)981C51                                                                                               | Cisco_dd:7d:3e                                                                                                    | 802.11                                                                         | 247                                                            | 64 -36 dbr                                                                                                    | Probe Request, SN+3250, FN+0, Flags+C, SSID+"ONE_Transition"                                                                                                    | > Tag: Supported #                                                                                                    |
|     | 12 0.478416                                                                                                    | 0.008330 92:94                                                                                                    | (4b1981C51                                                                                               | Cisco_dd:7d:3e                                                                                                    | 802.11                                                                         | - 96                                                           | 64 -36 d8t                                                                                                    | Authentication, SN+3259, FN+8, Flags+C                                                                                                    | > rag: US Paramete                                                                                                    |
|     | 13 0.479538                                                                                                    | 0.001122 Cisco                                                                                                    | _dd:7d:3e                                                                                                | 92194140198105172                                                                                                   | 882.11                                                                         |                                                                | 64 -44 dBt                                                                                                    | I Authentication, SN+0, FN+0, Flags+C                                                                                                    | > rag: rearrie and                                                                                                    |
|     | 14 0.485176                                                                                                    | 0.005638 92:94                                                                                                    | :40:90:051                                                                                               | Cisco_dd:7d:3e                                                                                                    | 802.11                                                                         | 449                                                            | 64 -36 dbr                                                                                                    | Association Request, SN=3260, FN=0, Flags=C, SSID="OHE_Transition"                                                                                                    | > rag: country in                                                                                                    |
|     | 15 0.491676                                                                                                    | 0.006500 92:94                                                                                                    | :4b:90:c51.                                                                                              | Broadcast                                                                                                    | uc                                                                             | 114                                                            | 64 -45 dBt                                                                                                    | I I, N(R)+93, N(S)+0; DSAP 0x64 Group, SSAP EIA AS-S11 Manufacturing Message Servi                                                                                                    | > ragi Power const                                                                                                    |
|     | 16 0.493532                                                                                                    | 0.001856 Clsco                                                                                                    | _dd:7d:3e                                                                                                | 92:94:45:94:65:72                                                                                                   | 802.11                                                                         | 348                                                            | 64 -45 d8t                                                                                                    | Association Response, SN+1, FN+0, Flags+C                                                                                                    | La Tati Alla Tafara                                                                                                    |
|     | 17 0.511968                                                                                                    | 0.018436 Cisco                                                                                                    | dd:7d:3f                                                                                                 | Broadcast                                                                                                    | 892.11                                                                         | 454                                                            | 64 -45 der                                                                                                    | Beacon frame, SH=406, FN=0, Flags=C, 81=100, SSID="open"                                                                                                    | · regi nos informe                                                                                                    |
|     | 18 0.512637                                                                                                    | 0.000669 Cisco                                                                                                    | dd:7d:3e                                                                                                 | Broadcast                                                                                                    | 882.11                                                                         | 475                                                            | 64 -47 d8r                                                                                                    | Beacon frame, SN+1728, FN+0, Flags+C, 81+100, SSID-Hildcard (Broadcast)                                                                                                    | The length                                                                                                    |
|     | 19 0.524291                                                                                                    | e.elles4 Cisco                                                                                                    | _dd:7d:3e                                                                                                | 92:94:45:94:65:72                                                                                                   | EAPOL                                                                          | 221                                                            | 64 -45 dit                                                                                                    | t Key (Message 1 of 4)                                                                                                    | for inerteet                                                                                                    |
|     | 20 0.550009                                                                                                    | 0.025798 92:94                                                                                                    | :4b:9a:c5:_                                                                                              | Cisco_dd:7d:3e                                                                                                    | EAPOL                                                                          | 243                                                            | 64 -36 d8r                                                                                                    | i Key (Hessage 2 of 4)                                                                                                    | Sal versions                                                                                                    |
|     | 21 0.552271                                                                                                    | 0.002102 Cisco                                                                                                    | _dd:7d:3e                                                                                                | 92:94:4b:98:c5:72                                                                                                   | EAPOL                                                                          | 295                                                            | 64 -44 d8t                                                                                                    | t Key (Hessage 3 of 4)                                                                                                    | Patroles Cipier                                                                                                    |
|     | 22 0.556519                                                                                                    | 0.004248 92:94                                                                                                    | :40:98:C5:_                                                                                              | Cisco_dd:7d:3e                                                                                                    | EAPOL                                                                          | 199                                                            | 64 -36 dbr                                                                                                    | i Key (Hessage 4 of 4)                                                                                                    | Delevise Cap                                                                                                    |
|     | 23 0.575889                                                                                                    | 0.019370 Cisco                                                                                                    | SC:15:24                                                                                                 | 92:94:4b:98:c5:72                                                                                                   | LLC                                                                            | 183                                                            | 64 -45 dBt                                                                                                    | I I, N(R)+105, N(S)+39; DSAP PRDMAY (IEC955) Active Station List Haintenance Group                                                                                                    | inth the line                                                                                                    |
|     | 24 0.575927                                                                                                    | 0.000038 Cisco                                                                                                    | SC:f5:24                                                                                                 | 92:94:45:98:65:72                                                                                                   | LLC                                                                            | 183                                                            | 64 -45 dbi                                                                                                    | i U F, funckuP; DSAP SNA Group, SSAP exde Response                                                                                                    | Matter Key Hars                                                                                                    |
|     | 25 0.576962                                                                                                    | 0.001035 C1sco                                                                                                    | _dd:7d:3e                                                                                                | 92194140198165172                                                                                                   | 802.11                                                                         | 118                                                            | 64 -45 001                                                                                                    | Action, SN+2, FN+0, Flags+.pC                                                                                                    | M Just Key Hars                                                                                                    |
|     | 26 0.592858                                                                                                    | 0.015356 92:94                                                                                                    | 1401981C51                                                                                               | Cisco_dd:7d:3e                                                                                                    | 802.11                                                                         | 118                                                            | 44 -36 dbt                                                                                                    | <pre>r Action, SN=3261, FN=0, Flags=.pC[Walformed Packet]</pre>                                                                                                    | August August                                                                                                    |
|     | 27 0.606037                                                                                                    | 0.013179 Istel                                                                                                    | Cor_981581_                                                                                              | Cisco_dd:7d:3e                                                                                                    | 602.11                                                                         | 174                                                            | 64 -38 dBr                                                                                                    | Action, SN+294, FN+0, Flags+.pC[Halformed Packet]                                                                                                    | AUCH I                                                                                                    |
|     | 28 8.614431                                                                                                    | 0.000394 Cisco                                                                                                    | _dd17d13f                                                                                                | Broadcast                                                                                                    | 802.11                                                                         | 454                                                            | 64 -45 dbr                                                                                                    | Beacon frame, SN+407, FN+0, Flags+C, BI+100, SSID+"open"                                                                                                    | AUCH I                                                                                                    |
|     | 29 0.614995                                                                                                    | 0.000564 C15CO                                                                                                    | _0017013e                                                                                                | Broadcast                                                                                                    | 882.11                                                                         | 475                                                            | 64 -45 088                                                                                                    | Beacon frame, SN+1710, FN+0, Flags+C, BI+100, SSID-Wildcard (Broadcast)                                                                                                    |                                                                                                    |

ecto List

OWE Beacon AKM

4. Sammeln von RadioActive-Ablaufverfolgungen basierend auf der MAC-Adresse und y des ClientsEs werden ähnliche Protokolle wie diese angezeigt:

2023/06/23 15:08:58.567933 {wncd\_x\_R0-0}{1}: [client-keymgmt] [14854]: (note): MAC: xxxx.xxxx EAP Key management successful.

#### Informationen zu dieser Übersetzung

Cisco hat dieses Dokument maschinell übersetzen und von einem menschlichen Übersetzer editieren und korrigieren lassen, um unseren Benutzern auf der ganzen Welt Support-Inhalte in ihrer eigenen Sprache zu bieten. Bitte beachten Sie, dass selbst die beste maschinelle Übersetzung nicht so genau ist wie eine von einem professionellen Übersetzer angefertigte. Cisco Systems, Inc. übernimmt keine Haftung für die Richtigkeit dieser Übersetzungen und empfiehlt, immer das englische Originaldokument (siehe bereitgestellter Link) heranzuziehen.